# Web dizajn - Prvi cas vjezbi

## Uvodne napomene

- 1. Pokrenite program Wamp kao administrator (desni klik Run as administrator) i startujte sve procese u programu. Potrebno je da ikonica postane zuta ili zelena.
- 2. Nakon toga pokrenite Task Manager i stopirajte proces MySQL56.
- 3. Kada to zavrsite, u glavnom wamp folderu napravite folder sa svojim imenom i prezimenom (BEZ RAZMAKA)! Primjer: "MarkoMarkovic"
- 4. U novokreiranom folderu napravite fajl sa imenom "prvicas" pri cemu je u padajucem meniju za tip fajla potrebno izabrati HTML. Pokrenite fajl koristeci program Notepad (desni klik - Open with Notepad). U novokreiranom fajlu napisite rijec "Proba" i sacuvajte ga.
- 5. Nakon sto je fajl sacuvan potrebno je da otvorite Google Chrome i u linku ukucate "localhost/nazivFoldera/prvicas.html" pri cemu kao naziv foldera stavite naziv foldera koji ste kreirali, sa svojim imenom i prezimenom.

### Gradivo koje radimo na prvom casu:

- Paragrafi (font-size: 18pt)
- Liste (font-size: 16pt)
- Linkovi (font-size: 14pt)
- Tabele (font-size: 12pt)

Gradivo koje cemo raditi na narednim casovima:

# Forme (font-size: 18pt)

Baze podataka (font-size: 16pt)

PHP (font-size: 14pt)

# Paragrafi

Paragrafi se oznacavaju tagom "p" i svaki paragraf pocinje u novom redu. Pomocu opcije "style" mozemo podesavati atribute teksta u jednom paragrafu.

#### Liste

Liste se oznacavaju tagovima "ol" ili "ul" u zavisnosti da li su numerisane ili ne.

- Nenumerisan clan liste A
- Nenumerisan clan liste B
- 1. Numerisan clan liste A
- 2. Numerisan clan liste B

# Linkovi

Linkovi se oznacavaju tagom "a" i klikom na tekst linka vodimo korisnika na specificirani web sajt u opisu linka "href".

Primjer linka koji vodi na sajt Elektrotehnickog fakulteta.

Ako zelimo da se link otvori u novom prozoru potrebno je postaviti opciju target="\_blank" u atributima linka.

### Tabele

Tabele se oznacavaju tagom "table" a zatim je potrebno PRVO NAVESTI redove u tabeli tagom "tr". Nakon toga u svakom redu mozemo postaviti kolone koriscenjem taga "td".

| Red 1 - Kolona 1 | Red 1 - Kolona 2 |
|------------------|------------------|
| Red 2 - Kolona 1 | Red 2 - Kolona 2 |
| Red 3 - Kolona 1 |                  |

Da bi jedan red tabele zauzeo dvije kolone treba staviti colspan="2" u atributima te kolone.